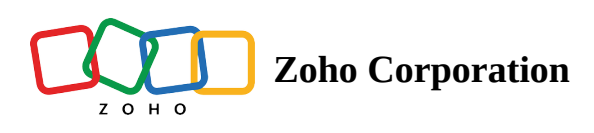

# **Timesheet Details Page**

In the Timesheet Details page, view the time log information of the bugs. Users can also modify the timesheet or move the timesheet from one bug to another.

# **Benefits**

- View the summary of the Time Log information.
- Navigate to the associated bug directly from the details page.
- Modify the timesheet information based on the specified Timesheet Layout.

# **Star Timer From Details Page**

- 1. Navigate to a project and access bugs module from the top band.
- 2. Click on an bug to open the details page.
- 3. Click on the timer icon ( 🙆 ) to start the timer. Only the user assigned to the bug can start the timer.
- 5. Time is logged when a user stops the timer. Enter the notes, select if the time log is billable or non-billable and then click update.

| Group By Date                                                                                                    | © Timesheet                                                         |                                                                                                    |                      |                          |                            |            |  |  |  |
|----------------------------------------------------------------------------------------------------|---------------------------------------------------------------------|----------------------------------------------------------------------------------------------------|----------------------|--------------------------|----------------------------|------------|--|--|--|
| -                                                                                                    | Replace defective switches. Window panel broken during installation |                                                                                                    |                      |                          |                            |            |  |  |  |
| Image: Weight of the second second | 😹 DC-167 🗆 🖻 Donnel                                                 | 🔯 DC-I67   🖻 Donnelly Apartments Construction   🧐 Monica Hemsworth   🕧                                              |                      |                          |                            |            |  |  |  |
| 07:06 hrs     Billable       DC-167     Replace defective switches.       Window panel broken during     Manica Hemeworth                                                                                                    | Total Log He                                                        |                                                                                                    |                      | Billing Type<br>Billable | Approval Status<br>Pending |            |  |  |  |
| 02:00 hrs Billable   DC-190 Design Mismatch   Monica Hemsworth                                                                                                    |                                                                     | Date<br>01/04/2024                                                                                                  |                      |                          |                            |            |  |  |  |
| ₩ 01:00 hrs Billable                                                                                                    | Timesheet Information                                               |                                                                                                    |                      |                          |                            |            |  |  |  |
| DC-19 Adulteration in mortar import<br>Monica Hemsworth                                                                                                    | Date*                                                               | 01/04/2024                                                                                                    |                      | User*                    | Monica Hemsworth           | ~          |  |  |  |
| 02:00 brs Billable                                                                                                    | Daily Log*                                                          | 07:06                                                                                                    | Set Start & End Time | Billing Type             | Billable                   | ~          |  |  |  |
| DC-190 Design Mismatch                                                                                                    | Approval Status                                                     | Pending                                                                                                    | ~                    |                          |                            |            |  |  |  |
| Monica Hemsworth       Ø3:00 hrs     Billable                                                                                                    | Notes                                                               | Timesheet log details:<br>Notes Start Time -01/04/2024 09:11 PM End Time -01/04/2024 09:17 PM<br>Time spent - 00:06 |                      |                          |                            |            |  |  |  |
| DC-19 Adulteration in mortar import<br>Monica Hemsworth                                                                                                    | Created By                                                          | Monica Hemswol                                                                                                    | rth 🛞                | Task Work Hours          |                            | 1 2<br>3 4 |  |  |  |
| -                                                                                                    |                                                                     |                                                                                                    |                      |                          |                            |            |  |  |  |

# **Edit Timesheet**

- 1. Navigate to a project from the **Recent Projects** tab or from the project list view.
- 2. Click **Timesheet** in the top band.
- 3. Navigate to the timesheet entry and click on it to view the Timesheet details page.
- 4. Change the necessary fields. The changes will be saved automatically.

| Group By Date                                                                        | Ξ | Alignment issue on the main page                                      |              |                    |                  |    |  |  |
|--------------------------------------------------------------------------------------|---|-----------------------------------------------------------------------|--------------|--------------------|------------------|----|--|--|
| 03:00 hrs Billable<br>DC-172 Alignment issue on the main<br>page<br>Monica Hemsworth |   | DC-I72 1 🖻 Donnelly Apartments Construction 1 🚱 Monica Hernsworth 1 🕢 |              |                    |                  |    |  |  |
|                                                                                      |   | Total Log Hours Billing Type Billable Billable Approval S             |              |                    |                  |    |  |  |
|                                                                                      |   | <b>03:00</b> hrs                                                      | +            | Date<br>07/25/2022 |                  |    |  |  |
|                                                                                      |   | ⊙ Timesheet Information                                               |              |                    |                  |    |  |  |
|                                                                                      |   | Date* 07/25/2022                                                      |              | User*              | Monica Hemsworth | ~  |  |  |
|                                                                                      |   | Daily Log* 03:00 Set Start & End Time                                 | Billing Type | Billable           | ~                |    |  |  |
|                                                                                      |   | Notes                                                                 |              |                    |                  | 4  |  |  |
|                                                                                      |   | Added By Onica Hemsworth O                                            |              |                    |                  |    |  |  |
|                                                                                      |   |                                                                       |              |                    |                  |    |  |  |
|                                                                                      |   | ⊘ Phase 1                                                             |              |                    |                  |    |  |  |
|                                                                                      |   | Description                                                           |              |                    |                  | 11 |  |  |
|                                                                                      |   | Start Date                                                            |              |                    |                  |    |  |  |

## **Delete Timesheet**

- 1. Navigate to a project from the **Recent Projects** tab or from the project list view.
- 2. Click **Timesheet** in the top band.
- 3. Navigate to the timesheet entry and click on it to view the Timesheet details page.
- 4. Click  $\widehat{\mathbb{U}}$  in the upper-right corner of the page.
- 5. Confirm your action.

### Move Timesheet from one Bug to another

- 1. Navigate to a project from the **Recent Projects** tab or from the project list view.
- 2. Click **Timesheet** in the top band.
- 3. Select the timesheet which you want to move.
- 4. Click the *Bug name* in the details page.
- 5. Select a Bug from the drop-down. The Timesheet will be moved to the selected Bug.

#### **More Reads**

Back to help Timesheet Calendar View Timesheet Grid View Timesheet List View

https://help.zoho.com/portal/en/kb/bugtracker/timesheets/timesheet-intro/articles/timesheet-details-page-29-1-2024